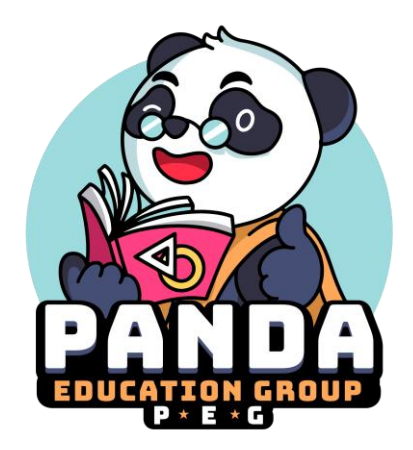

GUIDELINE AND TUTORIAL

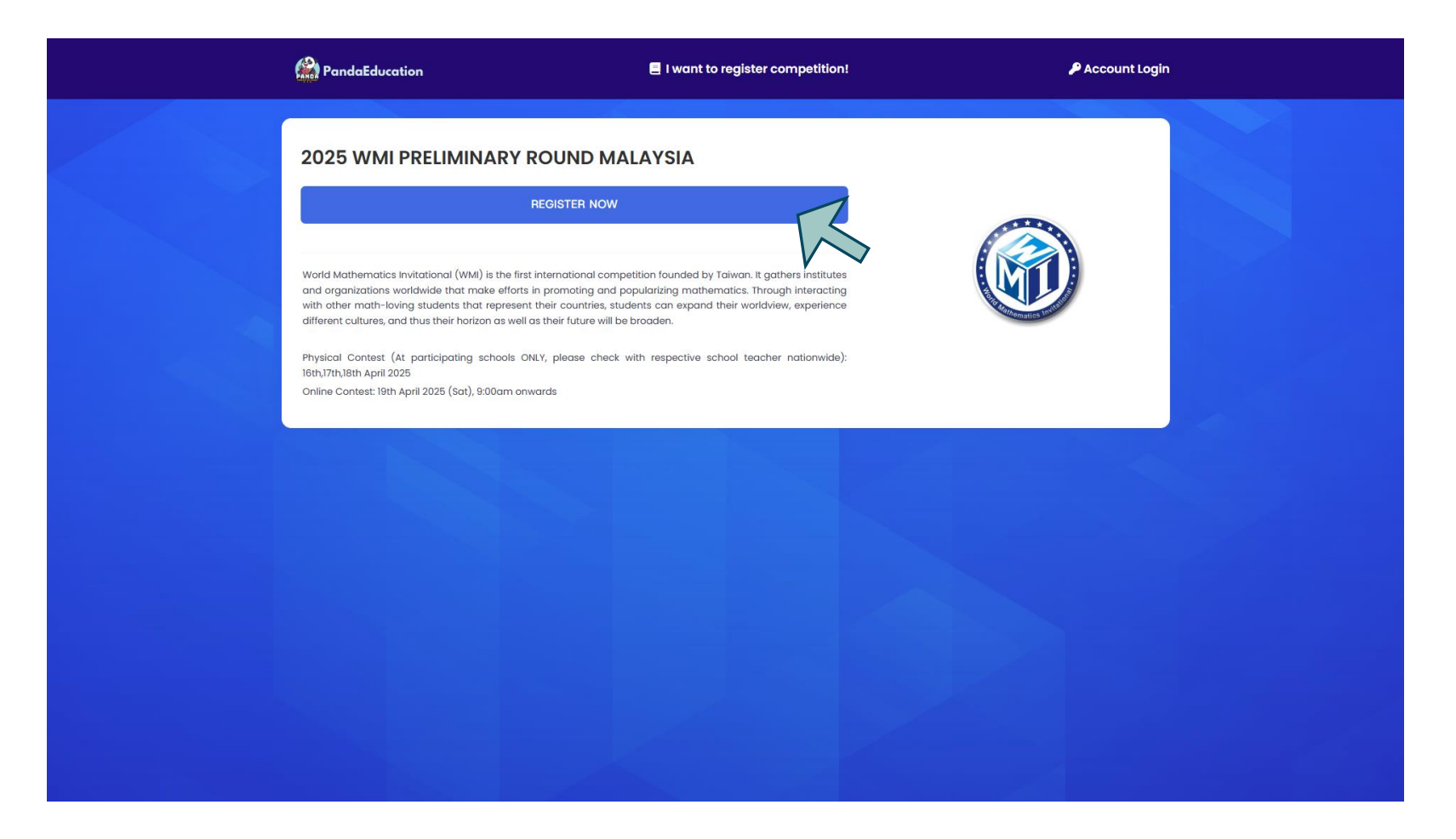

First, click 'Register Now' for the competition you want to join.

|         | RandaEducation                                                                                                    |                                                                                                    | 📃 I want to r             | egister competition!                                                                  | P Account Logi                                                                              | n |
|---------|----------------------------------------------------------------------------------------------------|----------------------------------------------------------------------------------------------------|---------------------------|---------------------------------------------------------------------------------------|---------------------------------------------------------------------------------------------|---|
|         |                                                                                                    |                                                                                                    |                           |                                                                                       | ← Back to Home                                                                              |   |
|         |                                                                                                    | Competition Regi                                                                                                    | stration<br>ROUND         | Register Account <ul> <li>School (Teacher)</li> </ul>                                 |                                                                                             |   |
|         | -                                                                                                    | Event Date :<br>16 April 2025 - 19 April 2025                                                                                           |                           | Title •<br>Please Select ~                                                            | Name (as per IC/Passport)*                                                                  |   |
|         | REMINDER                                                                                                    |                                                                                                    | Mobile Number *           | Email Address •                                                                       |                                                                                             |   |
|         | <ul> <li>For School :<br/>This competition<br/>designated tuitior</li> </ul>                                                      | <ul> <li>For School :<br/>This competition is only managed by teachers on school premises or<br/>designated tuition centres.</li> </ul> |                           | School Details                                                                        | School State *                                                                              |   |
|         | <ul> <li>For Individual :<br/>Each student mus<br/>on while taking th</li> </ul>                                                  | st have a functioning webcam and r<br>ne exam.                                                                                          | nust always be            | Please Select School Name *                                                           | ✓ Please Select ✓                                                                           |   |
|         | Devices such as laptops, PCs, iPads/tablets with cameras are allowed<br>to be used during the competition.<br>Price per student : |                                                                                                    |                           | Type your school name bas                                                             | sed on your School State and School Type                                                    |   |
|         |                                                                                                    |                                                                                                    |                           | Having any issues? Contact of<br>By selecting the checkbor<br>accept our Terms of Ser | us at +6014-2346647 (Support)<br>ox and submitting, I confirm that I agree to and<br>vice . |   |
| <u></u> | 2025 Wmi Prelimin<br>Malaysia (WMI Pre-                                                                                           | ary Round<br>Bound Early Bird<br>Bound Early Bird<br>Bound Early Bird                                                                   | Individual<br>Participant |                                                                                       | → Register Account                                                                          | Z |

- Fill in all the required fields, then click the 'Register Account' button.
- If you are a teacher, select 'School (Teacher)' as your role.

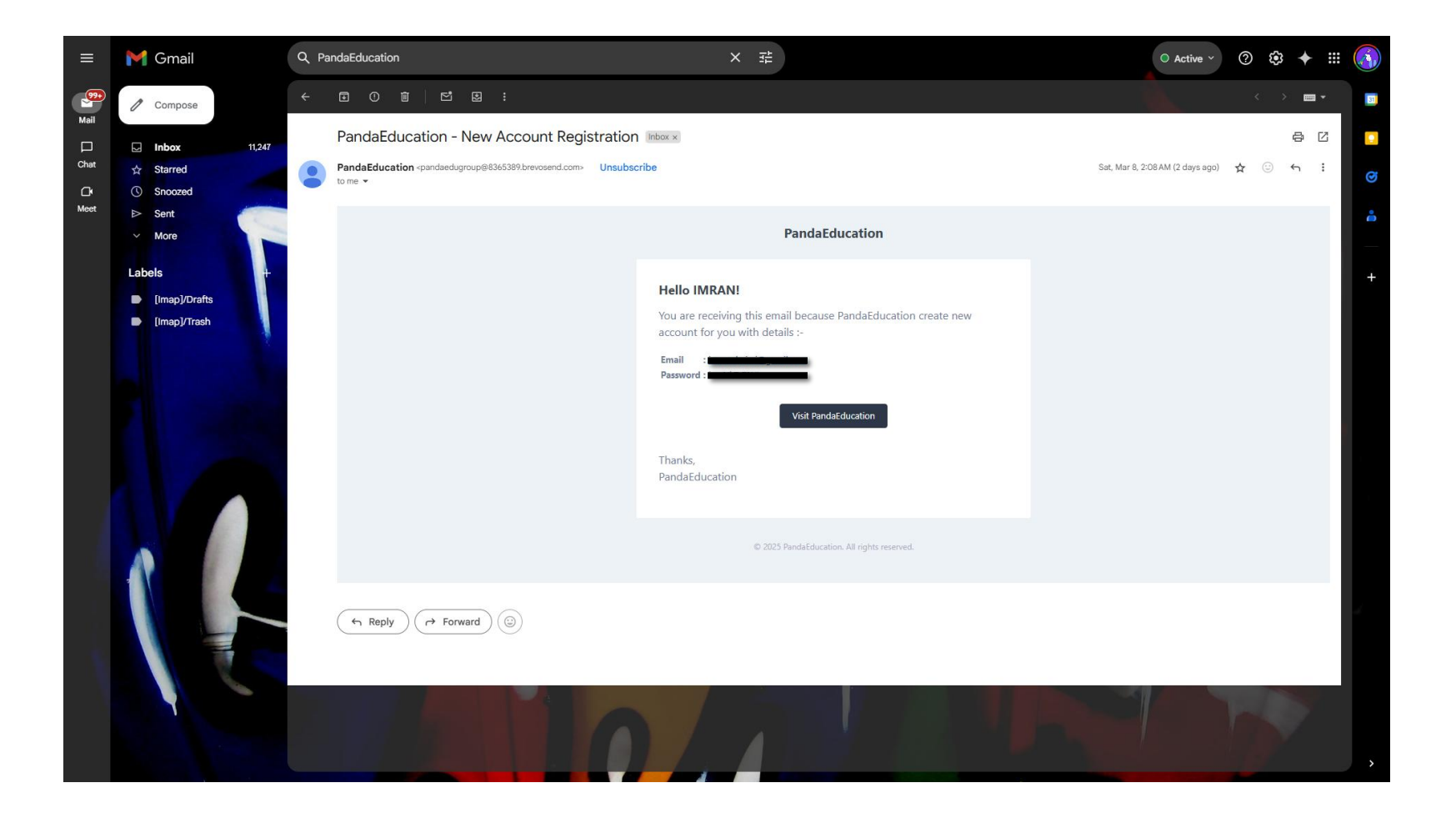

Your login credentials will be sent to your email. Please check your inbox, spam, or junk folder.

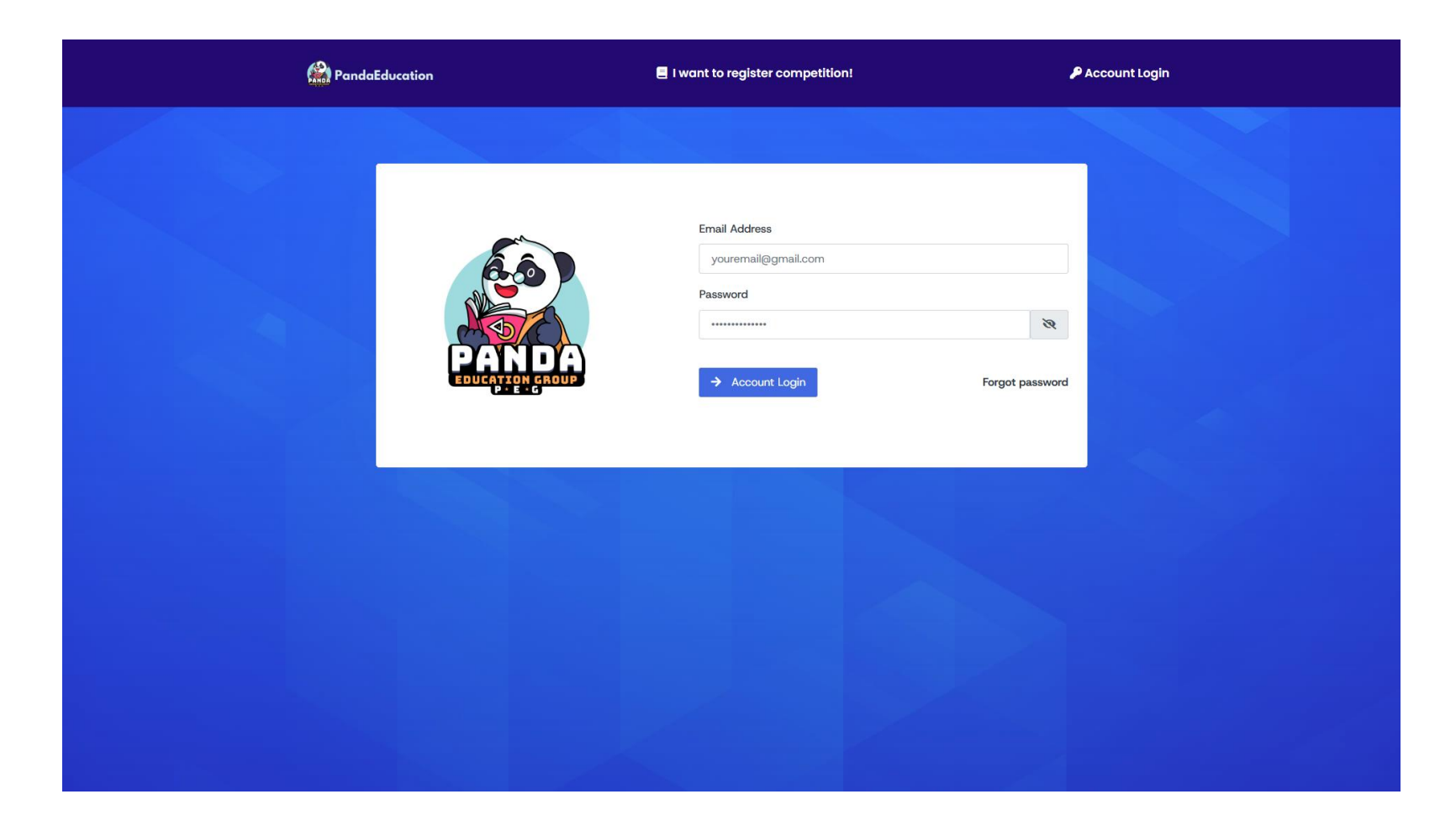

Log in to your account.

| RandaEducation       | Imran Su                              | uhaimi 🙁      |
|----------------------|---------------------------------------|---------------|
| 🚦 Home               | Please complete your profile details. |               |
| e Profile            | Your Profile Info                     |               |
| Register Competition | Name (as per IC/Passport) *           |               |
| Teachers and PICs    | YOUR NAME                             |               |
| Competitions         | Mobile Number • Email •               |               |
| Online Exam Slip     | 0123456789 youremail@gmail.com        |               |
|                      |                                       |               |
|                      | Address Detrile                       | chool details |
| \$ Payment & Invoice | Address Details                       |               |
| Parcel Tracking      | Please hil in your school details.    |               |
| 🖋 Reports            | SMK KUALA LUMPUR                      |               |
|                      | Address 1 *                           |               |
|                      | Address 1.                            |               |
|                      | Address 2                             |               |
|                      | Address 2                             |               |
|                      | Postcode * City *                     |               |
|                      | Postcode City                         |               |
|                      | State * Country *                     |               |
| 2                    |                                       |               |

Complete your profile details.